# Microsoft Teams pro podporu spolupráce a distanční výuky na ČVUT

## Obsah:

| Metodika pro automatické založení týmů:                                              | 2  |
|--------------------------------------------------------------------------------------|----|
| Distanční výuka – pro již existující týmy předmětů:                                  | 2  |
| Přidání dalšího člena/učitele/studenta do týmu:                                      | 3  |
| Odebrání člena/učitele/studenta z týmu:                                              | 3  |
| Chat: videokonference s ad hoc osobou/skupinou (bez nutnosti vytvářet tým)           | 4  |
| Tým: videokonference v týmu (sejít se hned)                                          | 5  |
| Kalendář: videokonference v týmu (naplánovaná schůzka)                               | 6  |
| Kalendář: moderovaná videokonference v týmu (živá událost)                           | 7  |
| Volitelné možnosti během videokonference v chatu                                     | 8  |
| Volitelné možnosti během videokonference v týmu                                      | 8  |
| Mohlo by se hodit:                                                                   | 9  |
| Nahrání a sdílení souborů                                                            | 9  |
| Průvodce pro vlastníky týmů                                                          | 9  |
| Přidání členů do týmu                                                                | 9  |
| Nastavení uživatele jako vlastníka týmu                                              | 9  |
| Práce v kanálech                                                                     | 9  |
| Přehled týmů a kanálů                                                                | 9  |
| Často kladené otázky:                                                                | 9  |
| Jak změnit prefix "Teams" u názvů týmů?                                              | 9  |
| Jaké jsou skupiny oprávnění v Teams?                                                 | 9  |
| S kým mohu v Teams spolupracovat?                                                    | 9  |
| Kdo se může připojit do videokonference v Teams?                                     | 9  |
| Proč nevidím Kalendář v aplikaci Teams?                                              | 9  |
| Mohu požádat o založení schránky v univerzitní Exchange?                             | 10 |
| Kde najdu odkaz na videokonferenci?                                                  | 10 |
| Potřebuji nutně k připojení k videokonferenci i aplikaci Teams?                      | 10 |
| Proč nemůžu rozostřit pozadí během videokonference?                                  | 10 |
| Lze při prezentaci udělat z myši laserové ukazovátko?                                | 10 |
| Lze zakázat členům/studentům v týmu pořizovat záznam a vyhazování z videokonference? | 11 |
| Jak prezentovat při pomalém nebo nestabilním internetovém spojení?                   | 12 |
| Jaké jsou limity při vytvoření Zadání v Microsoft Teams?                             | 12 |
| Jaké jsou limity při vytvoření Poznámkového bloku předmětu (OneNote)?                | 12 |
| Kolik se může maximálně připojit uživatelů do videokonference v týmu?                | 13 |
| Kolik se může maximálně připojit uživatelů do živé události v Microsoft Teams?       | 13 |
|                                                                                      |    |

| Jak jsou data z Microsoft Teams zálohovaná?                                              | 13 |
|------------------------------------------------------------------------------------------|----|
| Kde najdu prezenční listinu (probíhající) videokonference?                               | 13 |
| Jak zapnout zvuk při přehrávání videa nebo zvukového klipu v rámci prezentace?           | 13 |
| Jak ukončím všem účastníkům videokonferenci?                                             | 14 |
| Jak dlouho zůstane uložená nahrávka ve složce "recordings" v prostoru týmu (SharePoint)? | 14 |
| Jak dlouho zůstane uložená nahrávka ve složce "recordings" v prostoru OneDrive?          | 14 |
| Lze online editovat nahrávky v prostoru SharePoint/OneDrive?                             | 14 |
| Mohu nadále používat službu Stream?                                                      | 14 |
| Kde najdu veškeré nahrávky z prostoru SharePoint/OneDrive?                               | 14 |
| Jde zakázat smazání videa členům týmu?                                                   | 14 |
| Lze zakázat stažení videa členům týmu?                                                   | 14 |
| Návod: Jak zakázat stažení a mazání nahrávky v Týmu                                      | 15 |
| Lze zakázat, aby členové týmu nemohli sdílet data mimo tým?                              | 16 |
| Proč jsem opakované odebrán z týmu při ručním přidání vyučujícím?                        | 16 |

## Metodika pro automatické založení týmů:

Pravidla automatického zřízení týmů v MS TEAMS jsou definovány v příkazu rektora č. 21/2020.

**Poznámka:** Pro automatické založení týmů v programu MS-Teams slouží formulář "84010 – Pravidla vytváření týmů v MS Teams" v KOS přístupný pro rozvrháře a správce KOS. Formulář umožňuje nastavit, a i v průběhu výuky měnit, zda má proběhnout jednorázová nebo pravidelná synchronizace učitelů anebo studentů podle toho, jak jsou zapsaní v KOS.

Mohlo by se hodit: https://napoveda.kos.cvut.cz/index.php/84010

## Distanční výuka – pro již existující týmy předmětů:

- 1) Spusťte Teams a přihlaste se.
- 2) Z levé nabídky zvolte položku týmy, která vám zobrazí dostupné týmy a již založené předměty.
- 3) Pro podporu distanční výuky, najděte **tým** s názvem příslušného předmětu.
- 4) Po otevření týmu daného předmětu uvidíte komunikační kanál "Obecné" (General), který je výchozí pro každý tým a nelze jej měnit. Pro běžnou komunikaci doporučujeme použít právě tento kanál.
- 5) Před zahájením distanční výuky, musí učitel předmětu kontaktovat studenty, kteří byli k týmu předmětu přiřazeni na základě informací z KOSu.

## Přidání dalšího člena/učitele/studenta do týmu:

### Postup:

- 1. Nejprve vyberte tým a kontextovou nabídku (tři tečky)
- 2. Zvolte **přidat člena**
- 3. Vyberte typ uživatele, kterého chcete přidat (student/učitel)

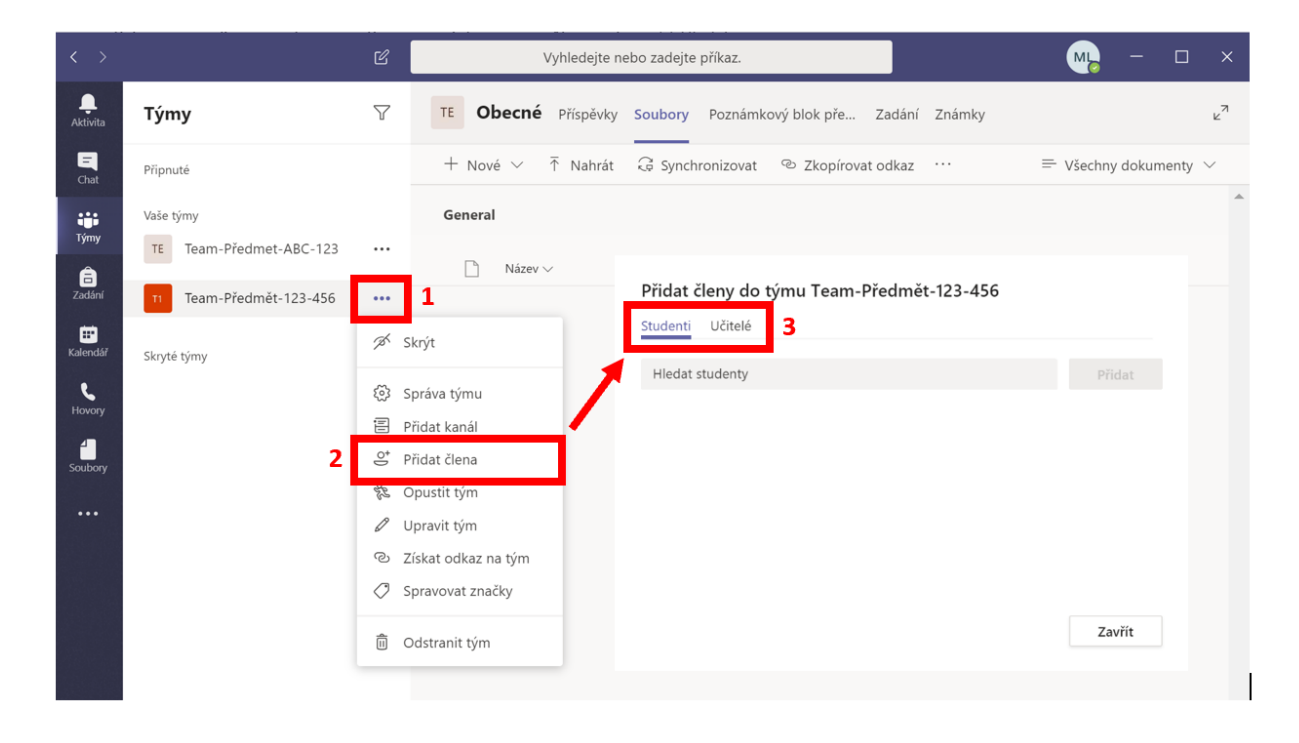

## Odebrání člena/učitele/studenta z týmu:

- 1. Nejprve vyberte tým a kontextovou nabídku (tři tečky)
- 2. Zvolte správa týmu
- 3. Člena/vlastníka odeberete kliknutím na X

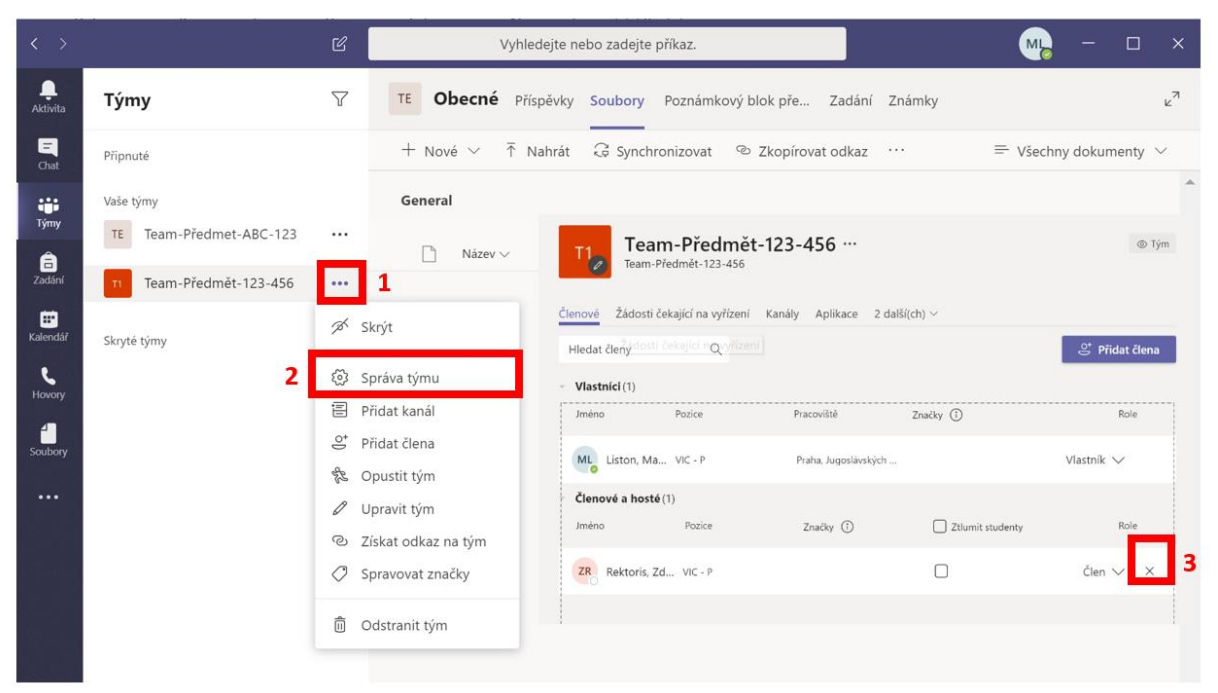

## Chat: videokonference s ad hoc osobou/skupinou (bez nutnosti vytvářet tým)

### Kompletní návod

#### Video návod

Funkce dostupná pro: Studenty, Pracovníky, Partnery

### max. limity: Počet lidí ve videokonferenci nebo hlasovém hovoru je 20.

Je velmi pravděpodobné, že limity se budou zvětšovat, proto doporučujeme sledovat tuto stránku odkaz.

**Určeno pro**: ad hoc komunikaci (audio, video, text) dvou nebo více lidí. Veškerá komunikace je soukromá, tj. komunikace se nezobrazuje v týmech. K této komunikaci nepotřebujete mít založen žádný tým.

#### Proč použít:

- Chat s osobou/skupinou
- <u>Videokonference s osobou/skupinou</u>
- <u>Sdílení plochy/prezentace</u>

- 1. Zvolte chat
- 2. Založte chat
- 3. Zadejte účastníky
- 4. Napište zprávu
- 5. Zahajte videokonferenci, audio hovor, sdílení plochy/aplikaci

|                  | ピ <mark>2</mark>                          | - 🔊             | o ×  |                                                       |                                         |                                |                      |      |          |
|------------------|-------------------------------------------|-----------------|------|-------------------------------------------------------|-----------------------------------------|--------------------------------|----------------------|------|----------|
| <br>Aktivita     | Chat Poslední Ko                          | ntakty <b>T</b> | 3 sк | Kalina, Stanisl                                       | <b>av</b> Chat                          | 3 další(ch) $\vee$ +           |                      | 5 00 | <b>(</b> |
| <b>–</b><br>Chat | <b>1</b><br>Oblíbené                      |                 |      |                                                       |                                         | 20. ledna 2020                 | )                    |      |          |
| ₩<br>Týmy<br>Ê   | Ostatní kontakty<br>SKo Kalina, Stanislav |                 |      |                                                       | 20.01 15:39                             | )<br>Získejte Teams na         | všechna svá zařízení |      |          |
| Zadání           |                                           |                 |      |                                                       |                                         | Stolní počítač                 | Mobilní zařízení     |      |          |
| •                |                                           |                 |      |                                                       |                                         | Windows 64bitová verze         | 🔹 iOS                |      |          |
| Kalendář         |                                           |                 |      |                                                       |                                         | Windows 32bitová verze         | Android              |      |          |
| د                |                                           |                 |      |                                                       |                                         | Mac                            |                      |      |          |
| Hovory           |                                           |                 |      |                                                       |                                         | Linux RPM 64bitová verze       |                      |      |          |
| 1                |                                           |                 |      |                                                       |                                         |                                |                      |      |          |
| Soubory          |                                           |                 |      |                                                       | Teams uz                                | i na Linuxu                    |                      |      |          |
|                  |                                           |                 |      |                                                       |                                         | 30. ledna 2020                 | )                    |      |          |
| Ê                |                                           |                 | SK   | Kalina, Stanislav<br>https://www.ss<br>d=aedo.cvut.cz | 30.01 10:00<br>llabs.com/s<br>&hideResu | sltest/analyze.html?<br>lts=on |                      |      |          |
| Aplikace         |                                           |                 |      | Napište novou                                         | zprávu                                  | 4                              |                      |      |          |
| ?                | ಕೆ6⁺ Vytvořte novou skup                  | inu kontaktů    |      | An 1 a                                                | (;) GIF                                 | 🛛 👜 🖒 💡 .                      | š 🕨 🖷 🚥              | E    | >        |

## Tým: videokonference v týmu (sejít se hned)

### Kompletní návod

#### Video návod

Funkce dostupná pro: Studenty, Pracovníky, Partnery

### max. limity: Počet lidí ve videokonferenci je 300.

Je velmi pravděpodobné, že limity se budou zvětšovat, proto doporučujeme sledovat tuto stránku odkaz.

**Určeno pro**: týmovou spolupráci stabilních týmů. Vhodné pro distanční výuku. Komunikace je dostupná všem členům v týmu.

### Proč použít:

- <u>Skupinový chat</u>
- <u>Videokonference s osobou/skupinou (video)</u>
- <u>Sdílení plochy/prezentace</u>
- <u>Pořízení záznamu z videokonference</u>
- Použití tabule (Whiteboard) pro sdílené kreslení (neuchovává se v záznamu)

- 1. Zvolte týmy
- 2. Vyberte tým
- 3. Vyberte kanál
- 4. Vyberte sejít se
- 5. Přidejte účastníky schůzky

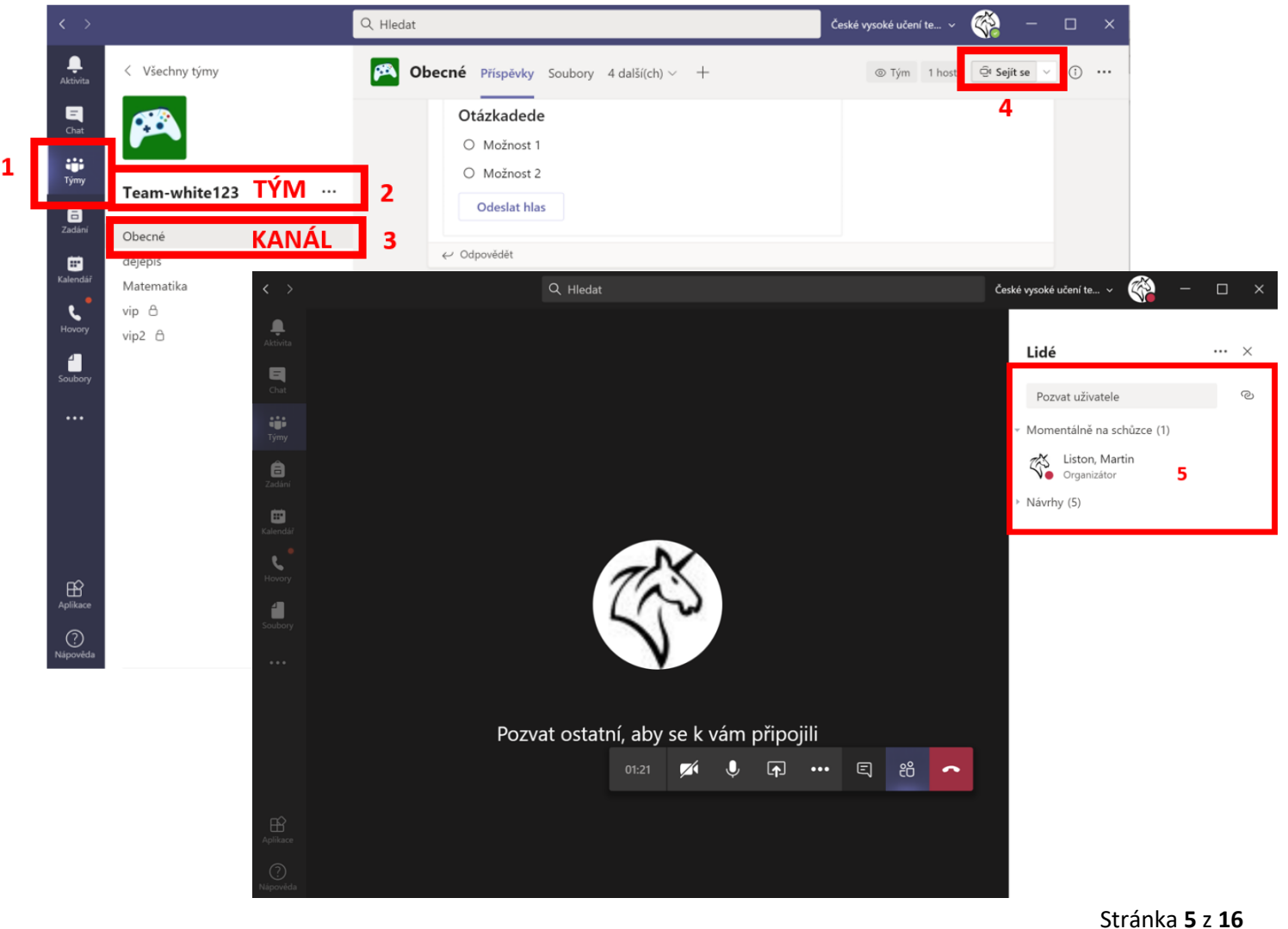

## Kalendář: videokonference v týmu (naplánovaná schůzka)

### Kompletní návod

#### Video návod

Funkce dostupná pro: Studenty, Pracovníky a Partnery se schránkou v univerzitní Exchange

max. limity: Počet lidí ve videokonferenci je 300.

Je velmi pravděpodobné, že limity se budou zvětšovat, proto doporučujeme sledovat tuto stránku odkaz.

### Upozornění: Tato funkce není dostupná uživatelům, kteří mají pouze fakultní e-mailovou schránku.

**Určeno pro**: naplánovanou videokonferenci týmu. Vhodné pro distanční výuku. Komunikace je dostupná všem členům v týmu.

#### Proč použít:

- Synchronizace schůzek s vaším Outlook kalendářem
- Pomocník pro plánování
- <u>Skupinový chat</u>
- <u>Videokonference s osobou/skupinou (video)</u>
- <u>Sdílení plochy/prezentace</u>
- <u>Pořídit záznam z videokonference</u>
- <u>Použití tabule (Whiteboard)</u> pro sdílené kreslení (neuchovává se v záznamu)

- 1. Zvolte týmy
- 2. Zvolte tým
- 3. Vyberte kanál
- 4. Vyberte šipku
- 5. Vyberte naplánovat schůzku

|   |                              | Q Hle  | ledat      |                |               |                               | České vysoké učení te 🚿 | / 🎇 –          |
|---|------------------------------|--------|------------|----------------|---------------|-------------------------------|-------------------------|----------------|
|   | Aktivita < Všechny týmy      | Π      | Obecné     | Příspěvky Sc   | oubory 3 d    | alší(ch) ~ +                  | © Týr                   | n @ Sejít se 🗸 |
|   | <b>P</b><br>Chat TT          |        |            |                |               |                               | Qu Sejít s              | e hned         |
| 1 | (6)                          |        |            |                |               | do Ma                         |                         | novat schuzku  |
|   | Team-video share             | Test 2 |            |                |               |                               |                         |                |
|   | Zadání Obecné                | 3      |            |                |               | Nahrát výukové materiály      |                         |                |
|   | <b>E Service</b><br>Kalendář |        |            |                |               | Nastavit poznámkový blok před | dmětu                   |                |
|   | <b>C</b><br>Hovory           |        | â 11 /     |                |               |                               |                         |                |
|   |                              | Ļ      | Nova so    | chúzka v ramo  | ti kanalu byl | a zahajena.                   |                         |                |
|   | Soubory                      |        | ↔ Odpo     | ovědět         |               |                               |                         |                |
|   |                              | ć      | Q Nová so  | chůzka v rámo  | :i kanálu byl | a zahájena.                   |                         |                |
|   |                              |        | 4 další od | dpovědi od vás |               |                               |                         |                |
|   |                              |        | ← Odpo     | ovědět         |               |                               |                         |                |
|   | Aplikace                     |        |            |                |               |                               |                         |                |
|   | ()<br>Napověda               |        |            | ová konverzac  | e             |                               |                         |                |

## Kalendář: moderovaná videokonference v týmu (živá událost)

### Kompletní návod

Video návod

Funkce dostupná pro: Studenty, Pracovníky a Partnery se schránkou v univerzitní Exchange

max. limity: Počet lidí ve videokonferenci je 20 000. Je velmi pravděpodobné, že limity se budou zvětšovat, proto doporučujeme sledovat tuto stránku <u>odkaz</u>.

Upozornění: Tato funkce není dostupná uživatelům, kteří mají pouze fakultní e-mailovou schránku. Určeno pro: moderovanou videokonferenci, převážně pro webináře, celofiremní akce a prezentace.

Proč použít:

- Synchronizace schůzek s vaším Outlook kalendářem
- Použití rolí ve videokonferenci (organizátor, producent, prezentující a účastník)
- Možnost moderovat účastníky a prezentace
- <u>Klást otázky a odpovídat během videokonference</u>
- Pořídit záznam z videokonference
- Použít skupinový chat

- 1. Zvolte kalendář
- 2. Založte živou událost
- 3. Vyplňte podrobnosti schůzky (název, účastníky, datum, četnost atd.)
- 4. Vyberte účastníky a nastavte jejich role
- 5. Zvolte přístupnost události
- 6. Vyberte doplňující informace (záznam prezentace, otázky a odpovědi atd.)
- 7. Událost uložte
- 8. Zkopírujte odkaz a sdílejte

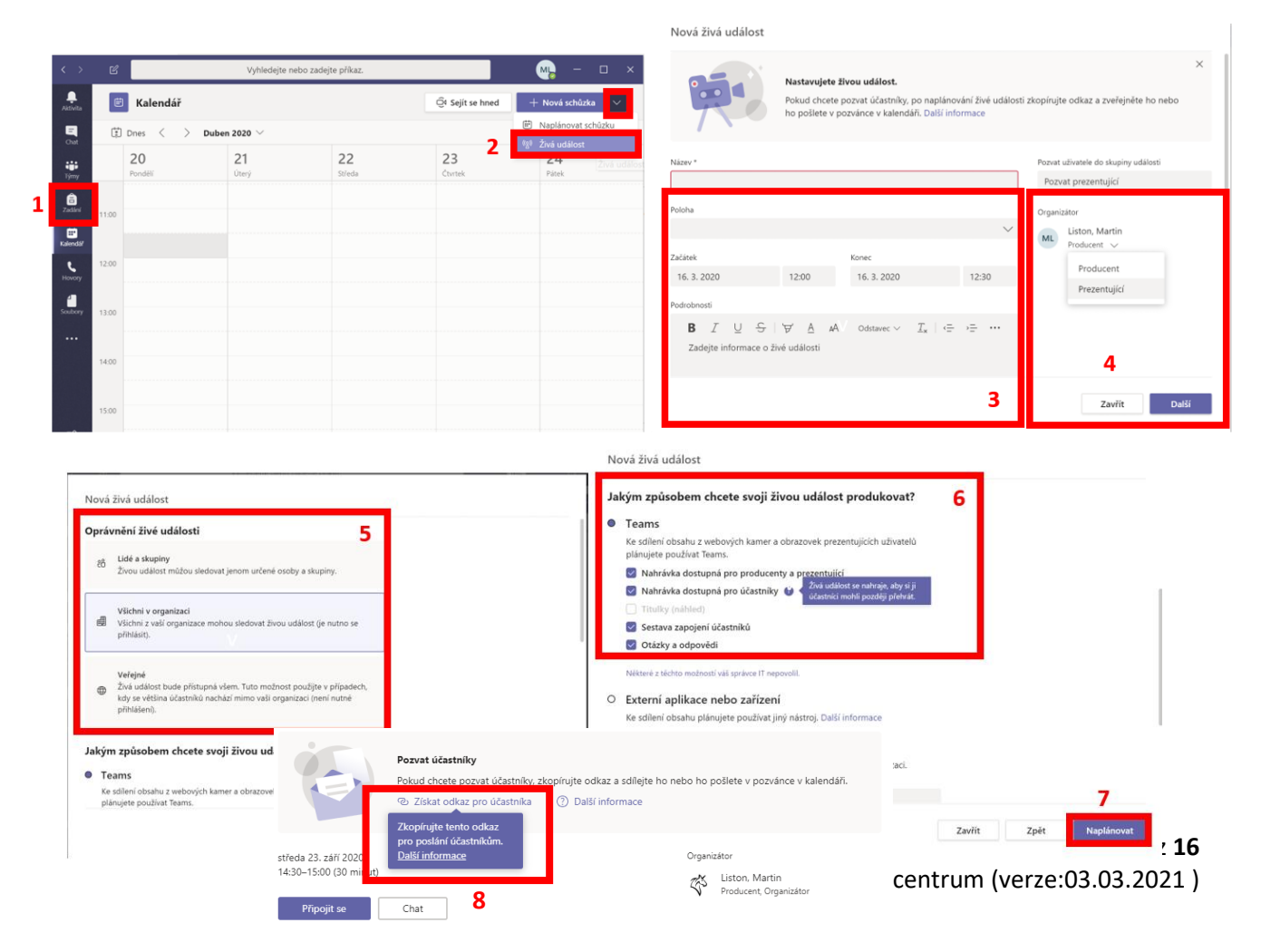

## Volitelné možnosti během videokonference v chatu

Funkce dostupná pro: Studenty, Pracovníky, Partnery

### Proč použít:

- <u>Sdílení obrazovky (plocha/aplikace)</u>
- <u>Převzít řízení</u> (převzít kontrolu nad sdílením jiné osobě)
- <u>Rozostření pozadí během videokonference</u>

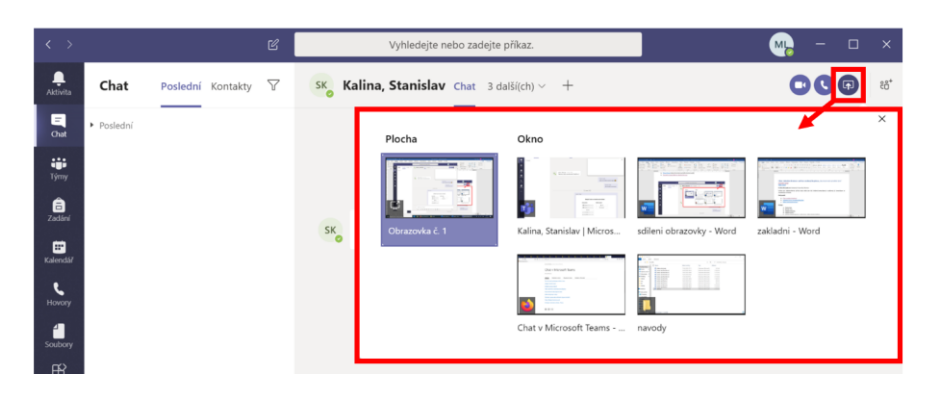

## Volitelné možnosti během videokonference v týmu

Funkce dostupná pro: Studenty, Pracovníky, Partnery

### Proč použít:

- 1. Zobrazit účastníky
- 2. Zobrazit konverzaci
- 3. Zobrazit reakce
- 4. Zvednout ruku
- 5. <u>Skupinové místnosti</u>
- 6. Pořídit záznam z videokonference
- 7. Rozostřit pozadí během videokonference
- 8. Možnosti schůzky
- 9. Podrobnosti o schůzce
- 10. Stáhnout prezenční listinu
- 11. Sdílení obrazovky (plocha/aplikace)
- 12. Sdílení PowerPointové prezentace
- 13. Použití tabule (Whiteboard) pro sdílené kreslení (neuchovává se v záznamu)

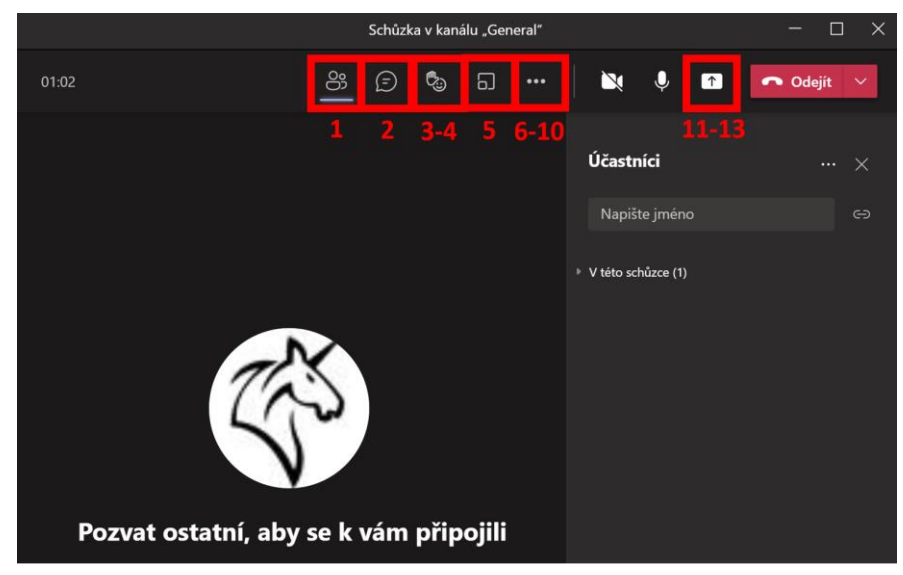

Stránka 8 z 16 ČVUT-Výpočetní a informační centrum (verze:03.03.2021)

## Mohlo by se hodit:

<u>Nahrání a sdílení souborů</u> <u>Průvodce pro vlastníky týmů</u> <u>Přidání členů do týmu</u> <u>Nastavení uživatele jako vlastníka týmu</u> <u>Práce v kanálech</u> <u>Přehled týmů a kanálů</u>

# Často kladené otázky:

## Jak změnit prefix "Teams" u názvů týmů?

Tento prefix je povinný pro týmy, které si uživatel založí sám. Prefix nelze změnit.

## Jaké jsou skupiny oprávnění v Teams?

Vlastníci: Mají plnou kontrolu na týmem. Mohou přidávat a odebírat členy i hosty, mohou měnit nastavení týmu i tým smazat. V týmu může být několik vlastníků. Jako vlastníci jsou u předmětových týmů nastaveni učitelé. Členové: Mají omezené možnosti v týmu. Mohou plně využívat možnosti týmu, ale nemohou tým spravovat. Jako členové jsou u předmětových týmů nastaveni studenti.

Hosté: Lidé mimo organizaci ČVUT (mimo IS ČVUT), které vlastník do týmu pozval. Hosté mají nejnižší úroveň oprávnění.

Mohlo by se hodit: Oprávnění vlastníka, člena a hosta v Teams, Nastavení oprávnění hostů pro kanály

## S kým mohu v Teams spolupracovat?

- S uživateli ČVUT s identitou v IS ČVUT
- S uživateli z akademických a státních organizací, které používají Office365 (většina používá)
- S uživateli, kteří mají osobní účty u Microsoftu (LiveID, Outlook, Hotmail...)
- S uživateli z ostatních subjektů, které Office365 používají

## Kdo se může připojit do videokonference v Teams?

- Jenom vybraní uživatelé
- Všichni v organizaci ČVUT
- Kdokoliv není vyžadována existence účtu v Office365, tj. bez nutnosti přihlášení

Mohlo by se hodit: Organizátor schůzky

## Proč nevidím Kalendář v aplikaci Teams?

Kalendář zobrazovaný v aplikaci Teams není kalendář týmu, ale osobní kalendář každého člena. Proto je zobrazení kalendáře, možnost plánovat schůzky a možnost využívat další <u>nástroje</u>, omezena pouze na uživatele, který má <u>schránku v univerzitní Exchange</u>.

Mohlo by se hodit: (EN) How Exchange and Microsoft Teams interact.

### Mohu požádat o založení schránky v univerzitní Exchange?

Uživatel se přihlásí na stránce <u>https://usermap.cvut.cz</u>, nalezne svou osobu a na kartě Nastavení > Nastavení emailových adres > Přidat emailovou adresu klikne na Požádat o emailovou adresu ČVUT. Emailová schránka a adresa budou vytvořeny do 2 hodin. Emailovou adresu se uživatel dozví na stránkách <u>https://usermap.cvut.cz</u>. **Upozorňujeme na to, že emailová adresa je nyní součástí IS ČVUT a je nutné s ní aktivně pracovat (min. číst emaily, které jsou do schránky doručeny).** 

Popřípadě se odhlaste a znovu přihlaste do aplikace MS Teams.

### Kde najdu odkaz na videokonferenci?

- 1. Videokonference v týmu "naplánovaná schůzka"
- 2. Moderovaná videokonference v týmu "živá událost"
- 3. Videokonference v týmu "sejít se hned"

Adresu/odkaz stačí zkopírovat a vložit např. do emailové zprávy (HTML zpráva). Uživatel se pak přes zaslaný odkaz může připojit přímo do videokonference.

| < >                            | Q. Hledat                                                                                                    |                                             | České vysoké udení te… 🗸 🏟 — 🗆 🗙 |                                                           | Schúzka                                                   | v kanálu "General" |            |                | -         | □ × |
|--------------------------------|----------------------------------------------------------------------------------------------------|---------------------------------------------|----------------------------------|-----------------------------------------------------------|-----------------------------------------------------------|--------------------|------------|----------------|-----------|-----|
| All all a                      | (Bez předmětu) Chat Podrobnosti Pomocník pro plánování                                                                                                    |                                             | Připojit se Zavřit               | 00:16                                                     |                                                           | 83 🗊 🍫             | ₿ŧ         | \$ B           | 🗢 Odejit  | ~   |
| 👷 ×                            | Czruśit schúzku Czruśit schúzku Časové pásmo: (UTC+01:00) Praha, Bratislava, Budape                                                                        | elt; Bèlehrad, Lublañ 🛛 🚥                   | Sledování                        |                                                           |                                                           |                    |            |                |           |     |
| iii d                          | 9 Vidat název                                                                                                    |                                             | Cigenizator                      |                                                           |                                                           |                    | Informa    | ce o schůzc    | •         |     |
| 🚖 👶                            | Přídat povínné účastníky                                                                                                    | + Nepovinní                                 |                                  |                                                           |                                                           |                    | Schůzka    | v kanálu "     | General*  |     |
| Coloreda C                     | 2. 3. 2021 17:00 ∨ → 2. 3. 2021                                                                                                    | 17:30 V 30 Celodern                         | ()                               |                                                           |                                                           |                    | <⊃ Ka      | opírovat údaje | o při…    |     |
| C O                            | ) Neopakuje se 🗸 🗸                                                                                                    | živá událo                                  | set                              |                                                           |                                                           |                    |            |                |           |     |
|                                | Team-video share Test > sss                                                                                                    | ziva udalo                                  | st                               |                                                           |                                                           |                    | loin Mi    | crosoft Tea    | ms Meetin |     |
| 5043017<br>                    | Přidat misto                                                                                                    | i ii                                        | Pozvat účastníky                 |                                                           |                                                           |                    | Learn more | about Teams    | ins meen  | 9   |
|                                | = Β / U S   V Δ κΑ Oddates ∽ Aβ   ⊕.                                                                                                    | 今 = 詳   7                                   | 2 ↔ Získat odkaz pro účastní     | o, and pírujte odkaz a sdílejte h<br>ta ⑦ Další informace | no nebo ho pošlete v pozvánce v kalendáři.                | ojili              |            |                |           |     |
| Hill<br>Aptihece<br>Nationalda | Schüzka v Microsoft Teams<br>Přípojí se na politačí nebo přes mobilní splikad<br>tišknadní mana přípojík ke váklana.<br>sako vlaní más v ministera svlanav | úterý 2. březr<br>17:30–18:00 (<br>Připojit | na 2021<br>30 minut)<br>se Chat  |                                                           | Organizátor<br>K Liston, Martín<br>Producent, Organizátor |                    |            |                |           |     |
|                                |                                                                                                    | × Zrušit so                                 | chūzku                           |                                                           |                                                           |                    |            |                |           |     |
|                                |                                                                                                    | Prostředky<br>K dispozici po                | živé události Akt                | salizovat                                                 |                                                           |                    |            |                |           |     |
|                                |                                                                                                    |                                             |                                  |                                                           | Zavřít Upravit                                            |                    |            |                |           |     |

### Potřebuji nutně k připojení k videokonferenci i aplikaci Teams?

Ne. K videokonferenci se můžete připojit přímo ve webovém prohlížeči. Tzn., že není nutné používat aplikaci Teams, dokonce ani žádný plug-in modul do prohlížeče. Nicméně, abyste mohli využívat veškeré možnosti které Teams nabízí, doporučujeme používat aplikaci Teams.

### Proč nemůžu rozostřit pozadí během videokonference?

Zřejmě máte kameru nebo ovladače kamery, které tuto funkci nepodporují.

### Lze při prezentaci udělat z myši laserové ukazovátko?

Ano, pouze v aplikaci MS PowerPoint.

Mohlo by se hodit: Zapnutí laserového ukazovátka

### Lze zakázat členům/studentům v týmu pořizovat záznam a vyhazování z videokonference?

Ano, ale upozorňujeme, že stejně existují aplikace třetích stran a doplňky do prohlížečů, které umožňují nahrávat obsah obrazovky.

- Videokonference v týmu (sejít se hned) varianta "A"
  - 1. Nastavte uživatele jako účastníka

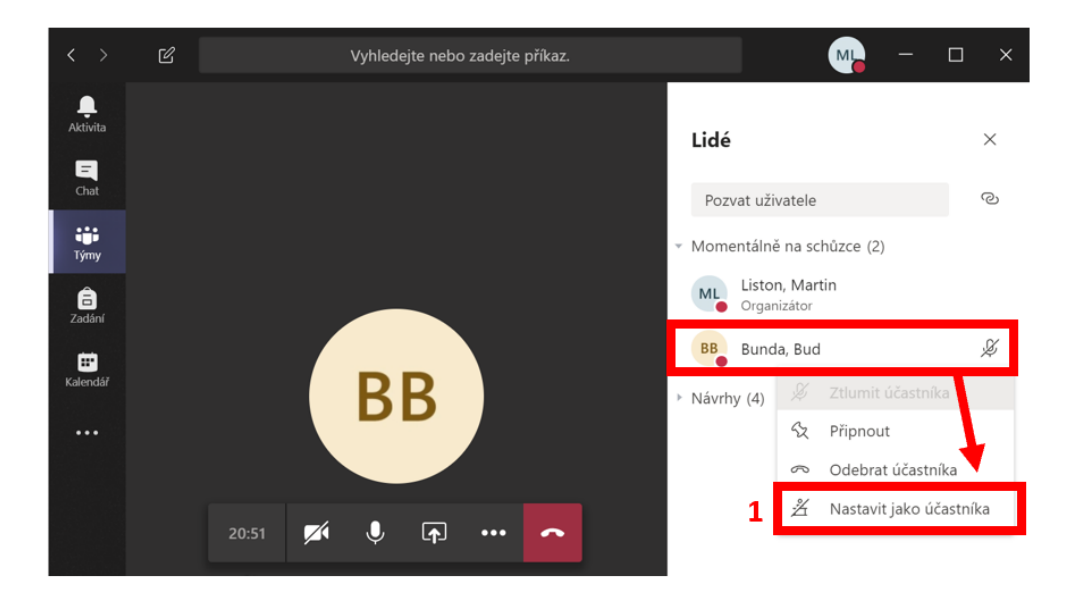

- Videokonference v týmu (sejít se hned) varianta "B"
  - 1. Vyberte tři tečky (další možnosti)
  - 2. Vyberte možnosti schůzky
  - 3. Přednášející vybere možnost **jenom já** (Přednášejícím bude pouze organizátor. Všichni ostatní účastníci se připojí jako účastníc
  - 4. Vyberte uložit

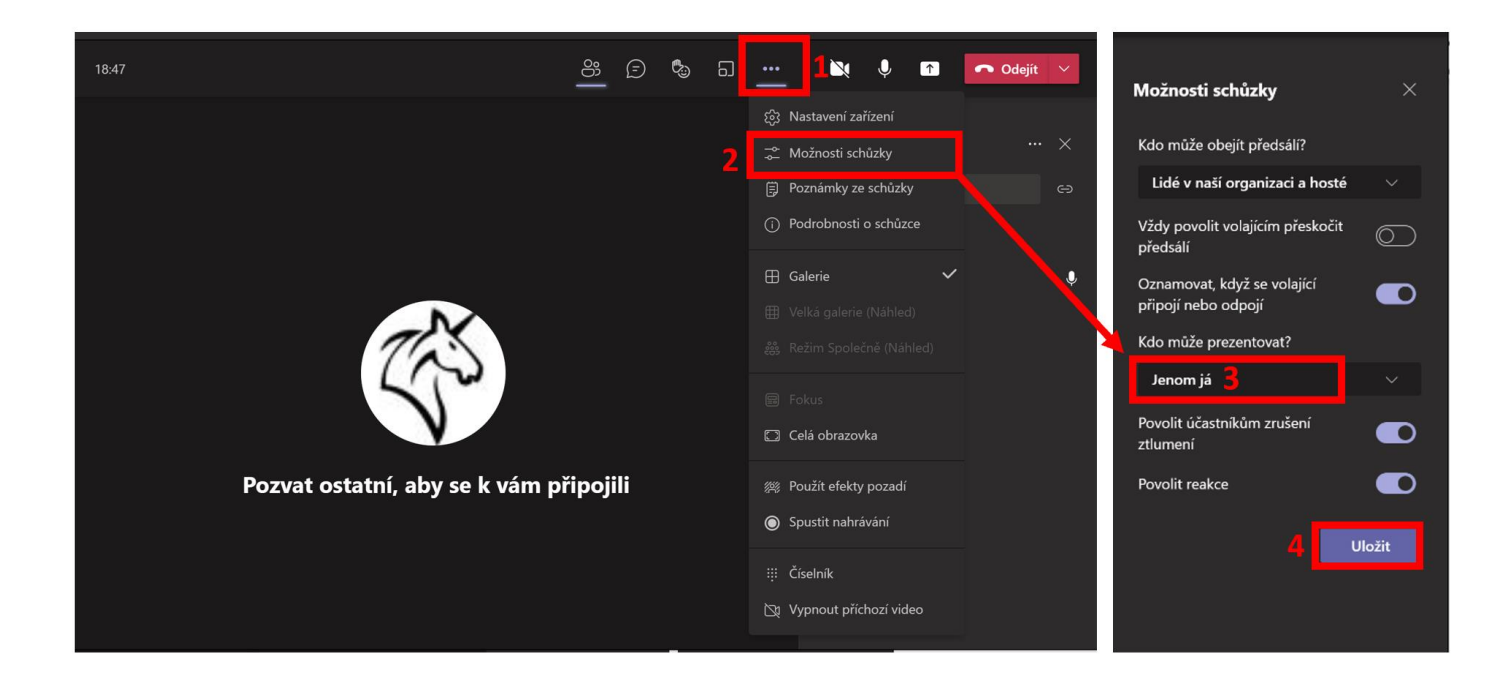

- Videokonference v týmu (naplánovaná) vytvořená schůzka
  - 1. Zvolte kalendář
  - 2. Vyberte možnosti schůzky
  - 3. Přednášející vybere možnost **jenom já** (Přednášejícím bude pouze organizátor. Všichni ostatní účastníci se připojí jako účastníci)

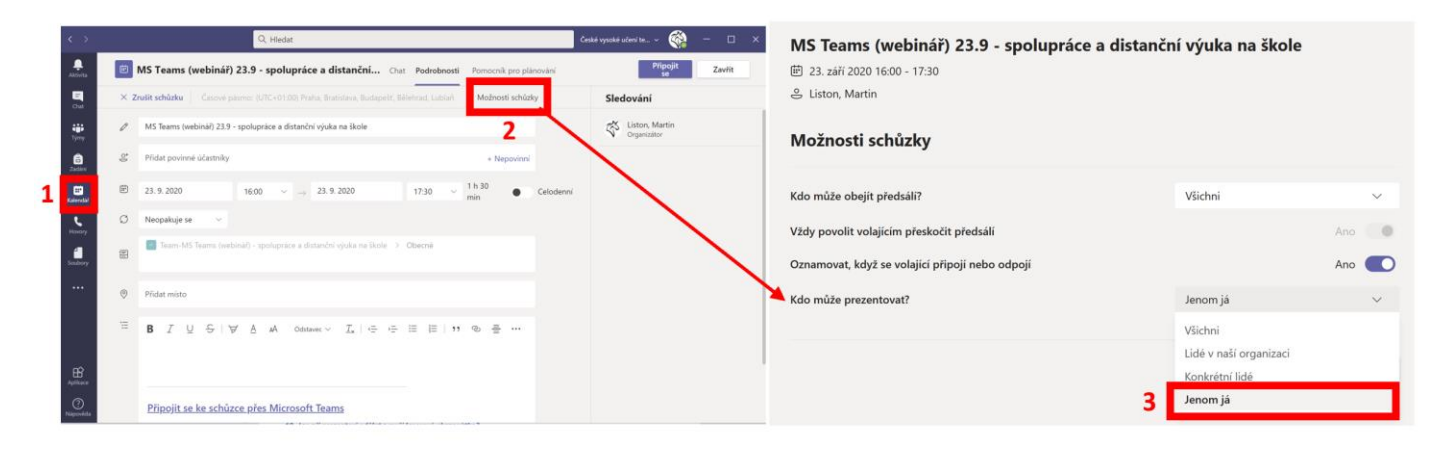

### Mohlo by se hodit: Role ve videokonferenci

### Jak prezentovat při pomalém nebo nestabilním internetovém spojení?

Při sdílení obrazovky (plochy/aplikace) vypne prezentující příchozího video.

- 1. Vyberte tři tečky (další možnosti)
- 2. Vyberte vypnout příchozí video

| Nová schůzka v rámci kanálu           |             |   |          |   |                                           |                        |          |          |       |     | × |
|---------------------------------------|-------------|---|----------|---|-------------------------------------------|------------------------|----------|----------|-------|-----|---|
| 01:01:04                              | 00<br>      | Ē | <b>B</b> | ධ | <u>1</u>                                  | Ň                      | Ų        | <b>^</b> | n Ode | jít | ~ |
|                                       |             |   |          |   | ැති Na                                    | stavení za             | řízení   |          |       |     |   |
|                                       |             |   |          |   | , ⊐⊂ Mo                                   | žnosti sch             | nůzky    |          |       |     |   |
|                                       |             |   |          |   | 🗒 Poz                                     | známky ze              | e schůzk |          |       |     |   |
|                                       |             |   |          |   | <ol> <li>Podrobnosti o schůzce</li> </ol> |                        |          |          |       |     |   |
|                                       |             |   |          |   | 🕀 Gal                                     | erie                   |          | ~        |       |     | Ŷ |
|                                       |             |   |          |   |                                           |                        |          |          |       |     |   |
| 763                                   |             |   |          |   |                                           |                        |          |          |       |     |   |
| 5                                     |             |   |          |   |                                           |                        |          |          |       |     |   |
|                                       |             |   |          |   | 🖸 Cel                                     | á obrazov              | /ka      |          |       |     |   |
| Pozvat ostatní, aby se k vám p        | n připojili |   |          |   |                                           | /// Použít efekty poza |          |          |       |     |   |
| · · · · · · · · · · · · · · · · · · · | -p -J-      |   |          |   | ο Spi                                     | ustit nahrá            | ávání    |          |       |     |   |
|                                       |             |   |          |   | •                                         |                        |          |          |       |     |   |
|                                       |             |   |          |   | ₩Čís                                      | elník                  |          |          |       |     |   |
|                                       |             |   |          | 2 | ⊠ą Vyr                                    | onout příc             | hozí vid | leo      |       |     |   |

Jaké jsou limity při vytvoření zadání v Microsoft Teams? Maximální počet členů (studentů) je 200.

Jaké jsou limity při vytvoření poznámkového bloku předmětu (OneNote)? Maximální počet členů (studentů) je 200.

## Kolik se může maximálně připojit uživatelů do videokonference v týmu? Limit je 300.

*Kolik se může maximálně připojit uživatelů do živé události v Microsoft Teams?* Limit je 20 000.

### Jak jsou data z Microsoft Teams zálohovaná?

VIC ČVUT nezálohuje data v prostředí Microsoft Office 365 (Teams). Bližší informace naleznete na této stránce.

## Kde najdu prezenční listinu (probíhající) videokonference?

- 1. Zvolte zobrazit účastníky
- 2. Vyberte tři tečky (další možnosti)
- 3. Vyberte stáhnout prezenční listinu

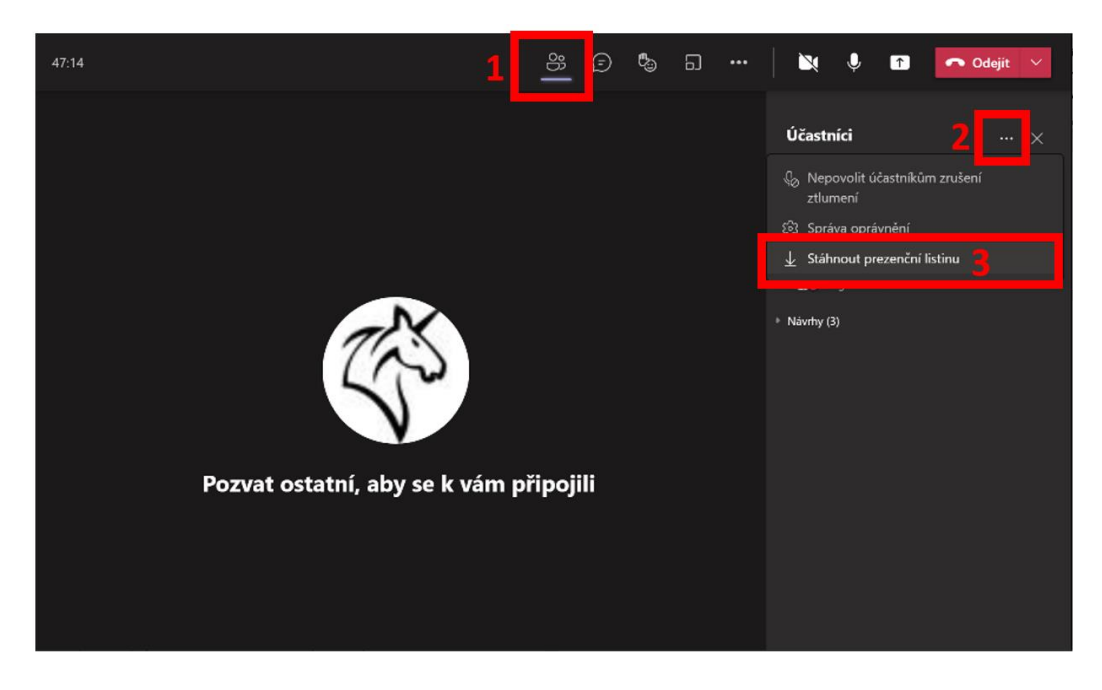

Jak zapnout zvuk při přehrávání videa nebo zvukového klipu v rámci prezentace?

- 1. Zvolte sdílet obsah
- 2. Zapnout: Zahrnout zvuk přehrávaný v počítači.

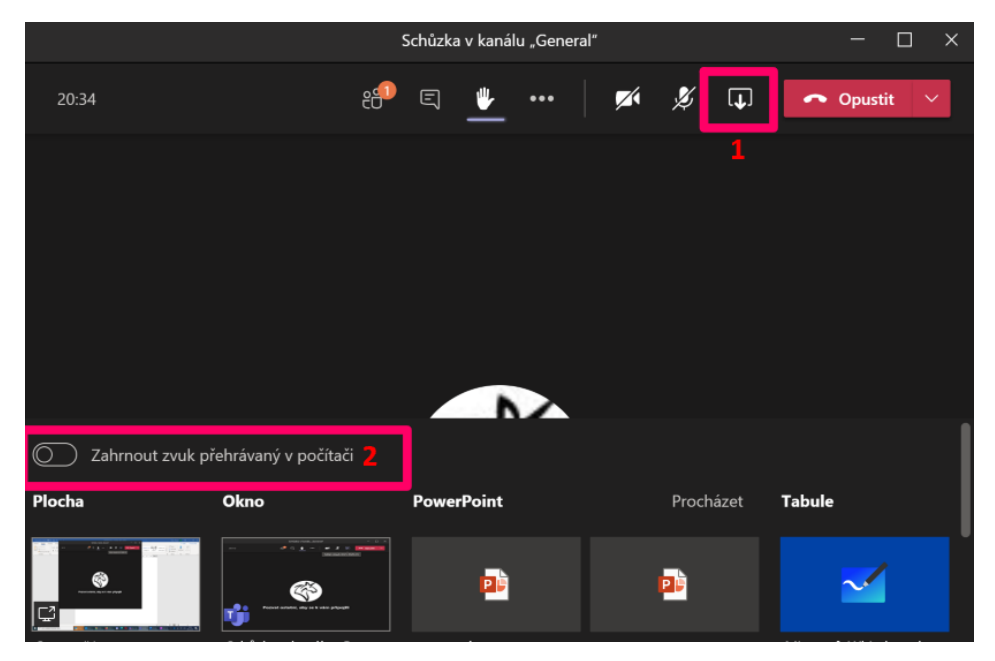

Stránka **13** z **16** ČVUT-Výpočetní a informační centrum (verze:03.03.2021 )

## Jak ukončím všem účastníkům videokonferenci?

- 1. Vyberte šipku
- 2. Vyberte ukončit schůzku

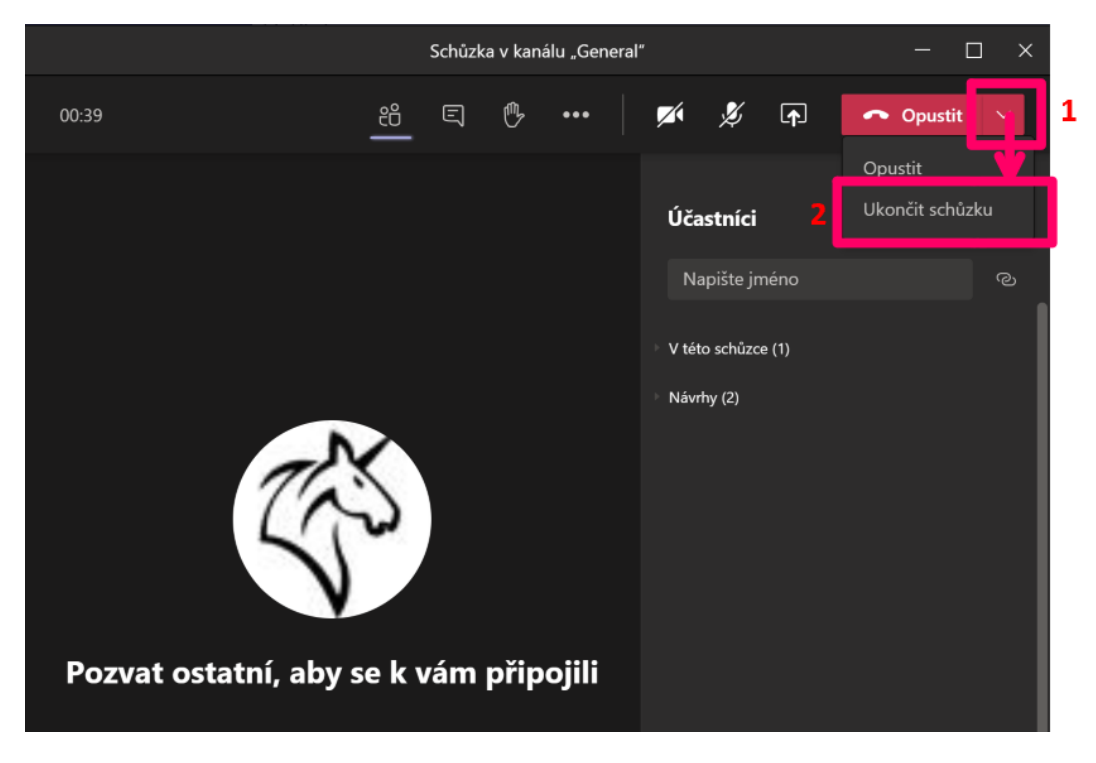

Jak dlouho zůstane uložená nahrávka ve složce "recordings" v prostoru týmu (SharePoint)? Žádná expirace mazání není nastavena.

## Jak dlouho zůstane uložená nahrávka ve složce "recordings" v prostoru OneDrive?

Žádná expirace mazání není nastavena.

### Lze online editovat nahrávky v prostoru SharePoint/OneDrive?

V současné době nelze.

Poznámka pro uživatele Windows: uživatel může stáhnout video na lokální počítat a editovat v nativní aplikaci "Photos" a následně nahrát zpět.

### Mohu nadále používat službu Stream?

Ano, ale v současné době nedoporučujeme službu využívat. Vyskytují se problémy s dostupností služby Stream. Microsoft Stream aktualizuje a migruje do nového prostředí.

### Kde najdu veškeré nahrávky z prostoru SharePoint/OneDrive?

V současné době není centrální místo pro nahrávky.

### Jde zakázat smazání videa členům týmu?

Ano přes SharePoint, ale musíte změnit typ oprávnění u složky na "může zobrazit". Poznámka: doporučujeme přečíst návod viz níže "Návod: Jak zakázat stažení a mazání nahrávky v Týmu".

### Lze zakázat stažení videa členům týmu?

Ano přes SharePoint, ale musíte změnit typ oprávnění u složky na "**zobrazení s omezeným přístupem**". Poznámka: doporučujeme přečíst návod viz níže "Návod: Jak zakázat stažení a mazání nahrávky v Týmu".

### Návod: Jak zakázat stažení a mazání nahrávky v Týmu.

- 1. Vyberte tři tečky (další možnosti)
- 2. Vyberte otevřít v aplikaci SharePoint
- 3. Klikněte na složku general

| General                | ^                              | + Nové ∨ ↑ Nahrát ∨ 目 Upravit v zobrazení mříž |
|------------------------|--------------------------------|------------------------------------------------|
| $\square$ Název $\vee$ | Změněno ∨ Autor změny ∨        | 2                                              |
| Výukové materiály      | Liston, Martin                 |                                                |
| Recordings             | Zkopírovat odkaz               | Dokumenty General Recordings                   |
|                        | Stáhnout<br>Odstranít          | ◯ D INázev ∨                                   |
|                        | Připnout nahoru<br>Přejmenovat | General-20210216_103008-Záznam schůzk          |
| 2                      | Otevřít v aplikaci SharePoint  |                                                |

- 4. Vyberte tři tečky (další možnosti) u složky recordings
- 5. Vyberte spravovat přístup
- 6. Vyberte volbu členové webu a nastavte může zobrazit
- 7. Vyberte volbu **upřesnit**

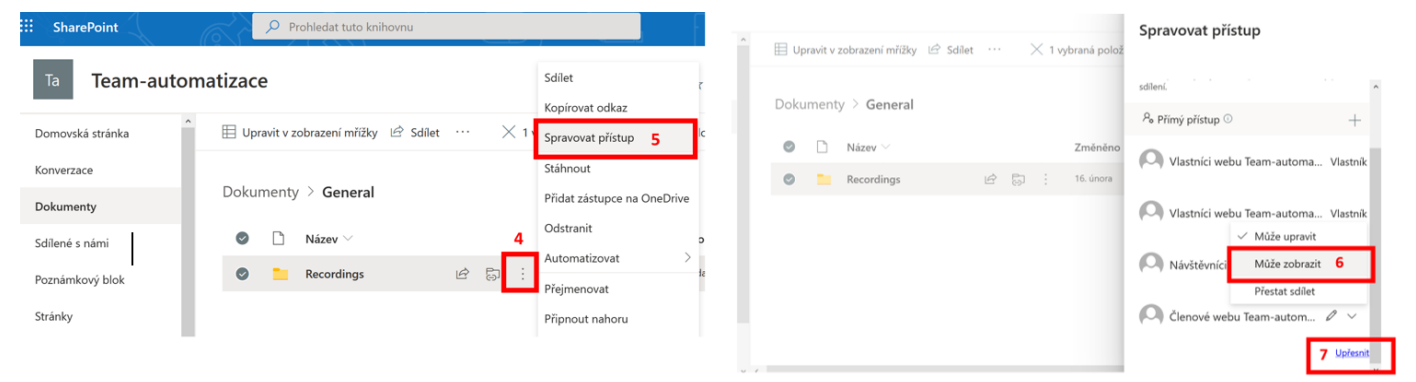

- 8. Označte členové webu
- 9. Vyberte upravit uživatelská oprávnění
- 10. Odeberte čtení
- 11. Vyberte zobrazení s omezeným přístupem
- 12. Vyberte OK

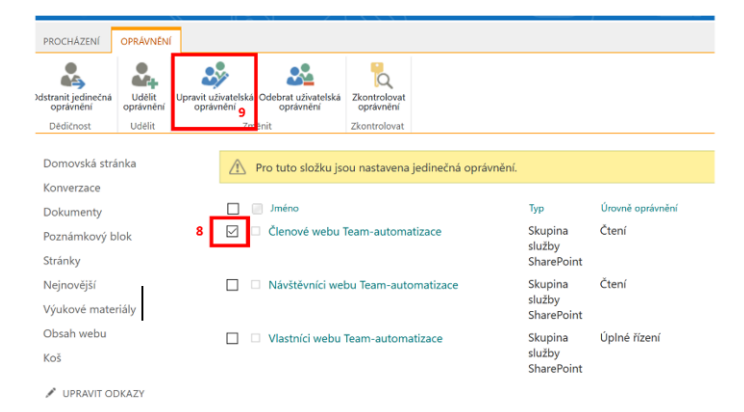

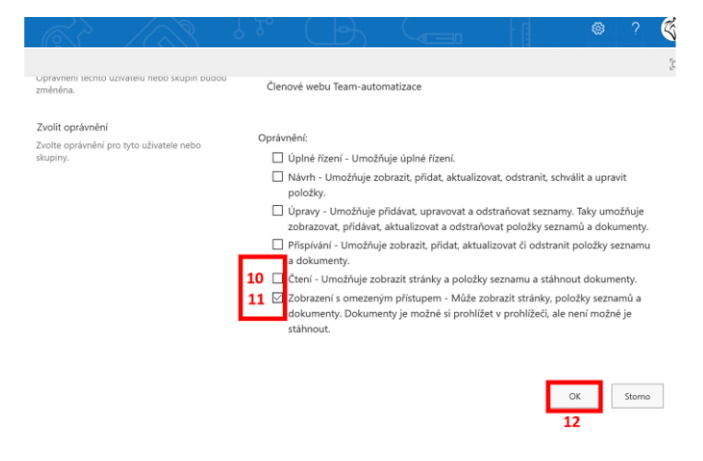

### Lze zakázat, aby členové týmu nemohli sdílet data mimo tým?

Ano přes SharePoint, ale musíte změnit typ oprávnění.

Poznámka: tuto politiku má ve výchozím nastavení povolen každý tým (SharePoint).

Jak zakázat sdílení členům:

- 1. Vyberte nastavení
- 2. Vyberte oprávnění pro web
- 3. Vyberte změnit, jakým způsobem můžou členové sdílet
- 4. Vyberte pouze vlastníci stránek (vlastníci týmu) mohou sdílet soubory, složky a web
- 5. Doporučujeme vypnout žádost o povolení přístupu
- 6. Vyberte **uložit**

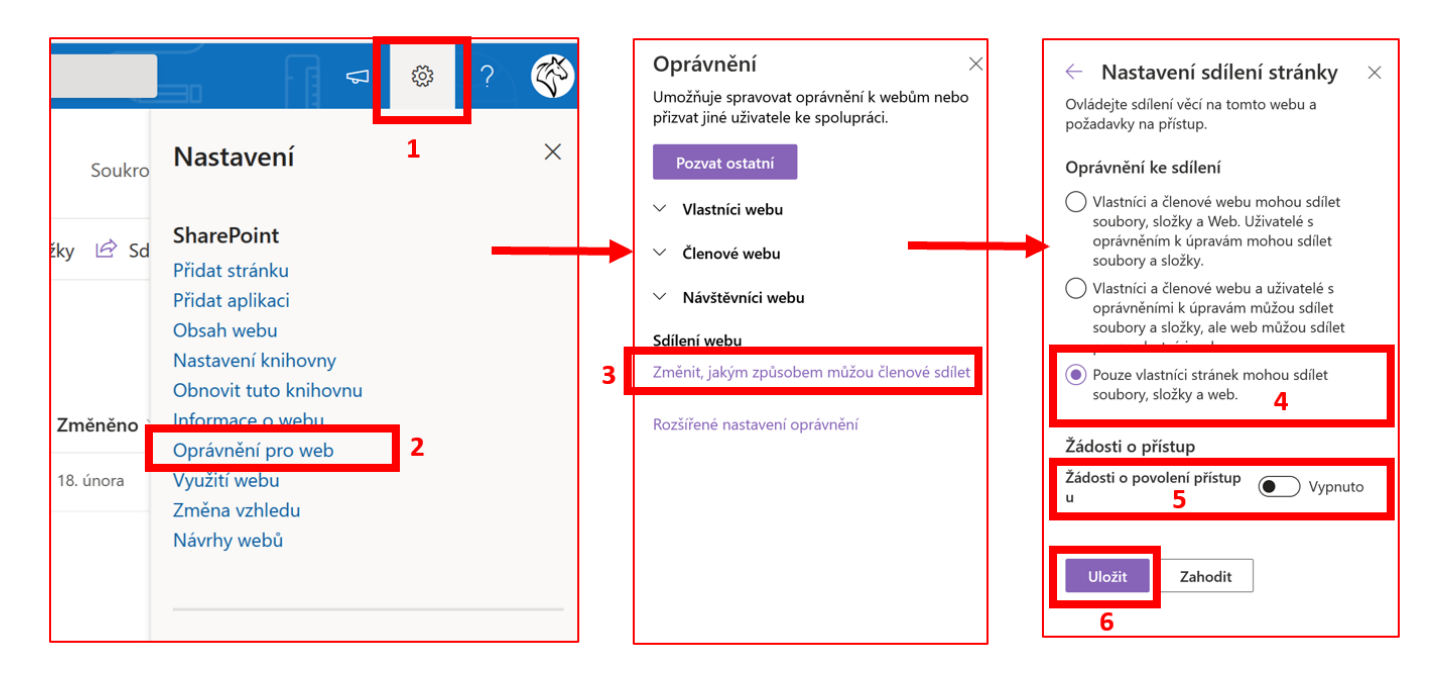

Mohlo by se hodit: Nastavení a správa žádostí o přístup

### Proč jsem opakovaně odebrán z týmu při ručním přidání vyučujícím?

V nastavení týmu v KOSu je třeba změnit ve sloupci "Studenti" hodnotu "2" na "3" nebo "4". Tímu zůstanou uživatelské změny zachovány. Změny můžou provádět oprávnění správci a rozvrháři na fakultě.

Mohlo by se hodit: https://napoveda.kos.cvut.cz/index.php/84010